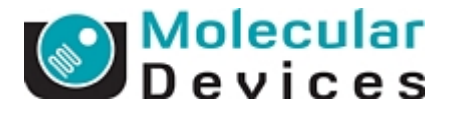

# Meta Imaging Series 7.7 インストールについて

## (32bit OS、64bit OS 共通)

### インストールについて

MetaImagingSeries7.5 をインストールする前に、お手元の商品に以下の内容物が含まれているか、ご確認ください。

#### 準備するもの)

- インストール CD : MetaImagingSeries7.5 と表示のある CD
- System ID キー(USB タイプ) :ドングルキー(手順14から使用)
- USB メモリー: Registration Code 及び Authorization Code が保存されて

います。インストールを始める前に PC へ接続して使用で きることを確認してください。

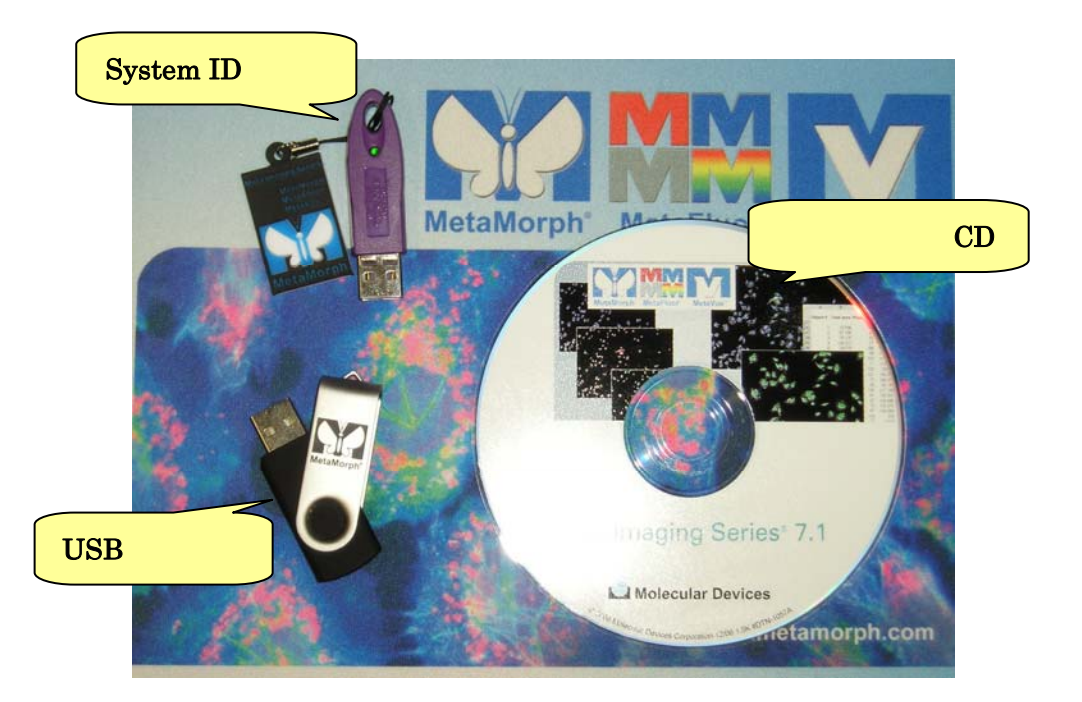

### 注意)

インストールは<u>Administrator権限を持つ半角英数の名前を持つアカウント</u>にて行ってください。

アカウント名に日本語、全角英数文字が含まれていると、インストールが行えません。 また、System ID キーは、手順14まで、PC へは、絶対挿さないでください。

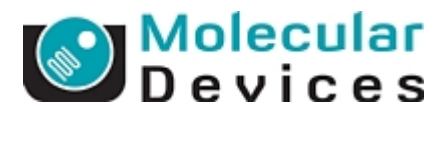

- 1. Install CD を PC へ入れてください。
- 2. OS が 32bit の場合は[Install Meta Imaging Series 7.5]ボタンを、64bit の場合[Install Meta Imaging Series 7.5-X64]ボタンをクリックして次の画面へ進みます。

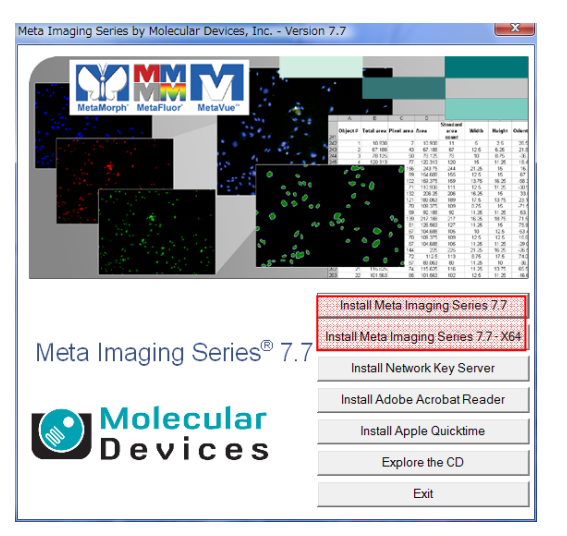

これ以降の手順については 32bit・64bit OS 共に共通となります。

3. 下記の画面が表示されますので、すべてのアプリケーションを閉じてください。[次へ]をクリ ックして次の画面へ進みます。

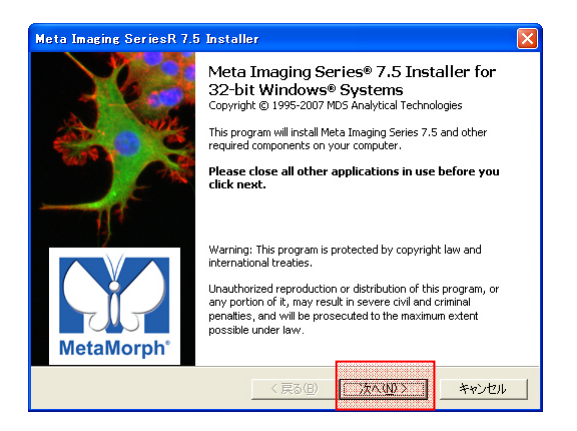

4. ライセンス承諾画面が表示されますので、[I accept all terms of the preceding License.]に チェックを入れて[次へ]をクリックして次の画面へ進みます。

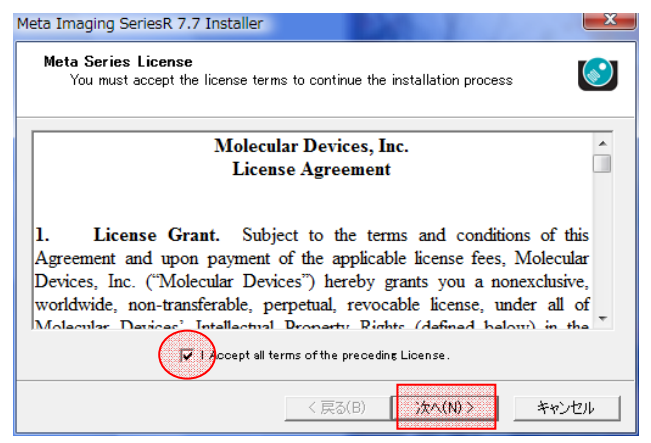

Molecular Devices Japan KK / Imaging Team (2/8)

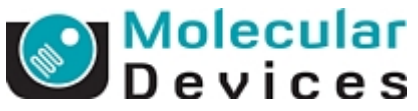

 Sentinel Security Components 画面が表示され現在 PC にインストールされている Sentinel ドライバーの有無やバージョンが確認できます。[次へ]をクリックして次の画面へ進みます。 <u>もし、Installed Sentinel Driver Version が、Minimum Required Sentinel Driver Version</u> より上位になっている場合は、手順 11 へ進んで下さい。

| Confirm that you have an appropriate<br>installed. The Sentinel Security driver                                                                | e version of the Sentinel Security Driver<br>r must be installed to use this product.                                                       |
|----------------------------------------------------------------------------------------------------|----------------------------------------------------------------------------------------------------|
| Versions                                                                                                    |                                                                                                    |
| Minimum Required Sentinel Driver Version:                                                                                                    | 722                                                                                                    |
| Installed Sentinel Driver Version:                                                                                                    | 7.4.2                                                                                                    |
| Installed Sentinel Protection Server Version:                                                                                                  | 7.4.2                                                                                                    |
| Your Sentinel System Driver meets the minimu<br>You should leave the "Enable Sentinel Compor<br>pressing "Next" unless directed by Technical S | um requirement to install this product.<br>nent Installation‴ box unchecked and proceed by<br>Support to modify your Sentinel System Driver |
| configuration.                                                                                                    |                                                                                                    |
|                                                                                                    |                                                                                                    |

 Sentinel キードライバーの種類を選択する画面が表示されますので、[Install USB System Driver]にチェックを入れて、中央の[Install/Upgrade Sentinel Security Components]ボタン をクリックしてください。

| Meta Imaging SeriesR 7.7 Installer                                                                                                   |                                             |                     |
|----------------------------------------------------------------------------------------------------|---------------------------------------------|---------------------|
| Install Sentinel Security Compo<br>The page will assist you in insta<br>Sentinel Protection Server                                   | onents<br>Illing the Sentinel Security Driv | er and 💽            |
| Street Components to Install/Upgrade –<br>Install USB System Driver<br>Install Parallel Driver<br>Install Sentinel Protection Server |                                             |                     |
| Instell/Upprede                                                                                                    | Sentinel Security Components                |                     |
|                                                                                                    | < 戻る(B) 次へ(N)                               | > <u>++&gt;\ZIL</u> |

7. しばらくすると下の画面が表示されますので、[OK]ボタンをクリックして下さい。

| Install/U | lpgrade Sentinel Security Components 🛛 🛛 🔀                                                                                                    |
|-----------|----------------------------------------------------------------------------------------------------|
| 1         | If you have a USB memory key, you MUST remove it now, before pressing OK.<br>DO NOT REINSERT IT UNTIL THE DRIVER INSTALLATION HAS COMPLETED<br>AND, IF NECESSESARY, THE SYSTEM HAS REBOOTED.<br>If you have a Parallel Port memory key, you may keep it plugged in. |

8. 下の画面が表示されるまで待ち、[はい]ボタンをクリックして Windows を再起動します。

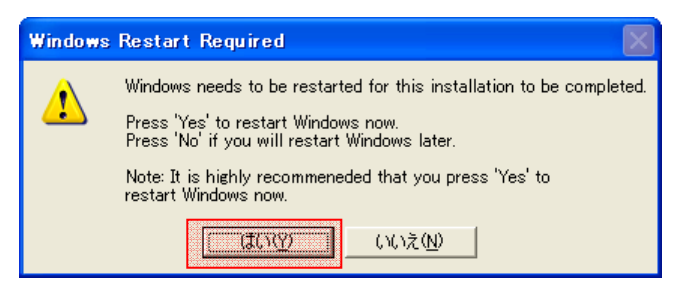

Molecular Devices Japan KK / Imaging Team (3/8)

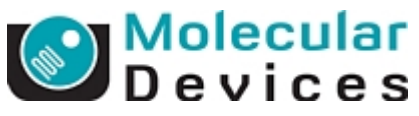

9. PC が再起動し、下記画面が自動で表示されましたら、[次へ]ボタンをクリックして、次の画 面へ進みます。

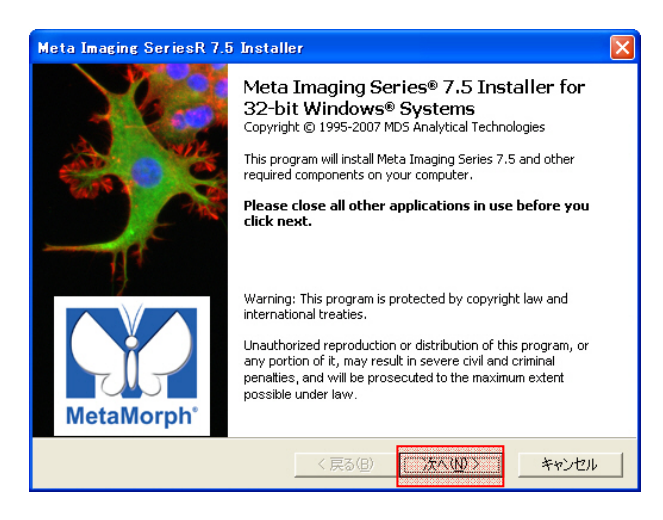

10. ライセンス承諾画面が表示されますので、[I accept all terms of the preceding License.]に チェックを入れて[次へ]をクリックして次の画面へ進みます。

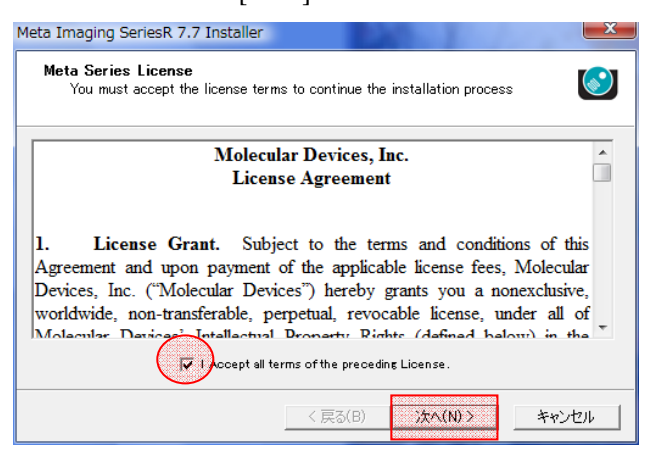

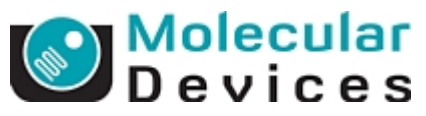

 Sentinel Security Components 画面が表示され現在 PC にインストールされている Sentinel ドライバーの有無やバージョンが確認できます。5 - 8の作業で Sentinel Driver がインスト ールされているので、それを確認後[次へ]をクリックして次の画面へ進みます。

| Meta Imaging SeriesR 7.7 Installer                                                                                                    | ×     |
|----------------------------------------------------------------------------------------------------|-------|
| Sentinel Security Components<br>Confirm that you have an appropriate version of the Sentinel Security Driver<br>installed. The Sentinel Security driver must be installed to use this product.          |       |
| - Versions                                                                                                    |       |
| Minimum Required Sentinel Driver Version: 7.2.2                                                                                                    |       |
| Installed Sentinel Driver Version: 7.4.2                                                                                                    |       |
| Installed Sentinel Protection Server Version 7.4.2                                                                                                    |       |
| Your Sentinel System Driver meets the minimum requirement to install this product.                                                                                                    |       |
| You should leave the "Enable Sentinel Component Installation" box unchecked and proceed<br>pressing "Next" unless directed by Technical Support to modify your Sentinel System Driver<br>configuration. | γ     |
| 🧮 Enable Sentinel Component Installe                                                                                                    | rtion |
| < 戻る(B) 次へ(N) > キャン                                                                                                    | rtu   |

12. 下記の画面が表示されますので[次へ]をクリックして次の画面へ進みます。

なお、Meta Imaging Series Software のインストール先はデフォルトでは C:¥MM¥となっていますが、変更されたい場合は下記赤枠のボタンを押すことで任意のディレクトリに変更することが可能ですが、なるベくデフォルト設定でインストールを行ってください。

| Destination Fo<br>Select the d                                                     | o <b>lder</b><br>estination folder f | or this installatior | 1 |  |
|------------------------------------------------------------------------------------|--------------------------------------|----------------------|---|--|
| Destination Folder<br>E:¥MM¥                                                       |                                      |                      |   |  |
| Disk Space Limits -                                                                |                                      |                      |   |  |
| Space Available:                                                                   | 127.451 GB                           |                      |   |  |
| Space Required:                                                                    | 500 MB                               |                      |   |  |
| Dopy Settings From                                                                 | m                                    |                      |   |  |
| <not copying="" settir<="" td=""><td>ngs&gt;</td><td></td><td></td><td></td></not> | ngs>                                 |                      |   |  |
|                                                                                    |                                      |                      |   |  |
|                                                                                    |                                      |                      |   |  |
|                                                                                    |                                      |                      |   |  |
|                                                                                    |                                      |                      |   |  |

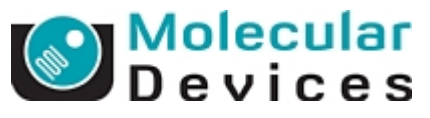

13. 下記の画面が表示されますので[次へ]をクリックして次の画面へ進みます。

| Meta Imaging SeriesR 7.7 Installer                                                                                                    | X     |
|----------------------------------------------------------------------------------------------------|-------|
| Program Group Selection<br>Select or enter a new Program Group for this installation                                                                                                    |       |
| Nets Imaging Series 7.7<br>Accessories<br>Administrative Tools                                                                                                    | -     |
| Carl Zeiss<br>Dell<br>Dell ControlPoint<br>Dell Webcam<br>EMOBILE HW Utility<br>Explath<br>Extras and Upprades<br>Fuji Xerox<br>Games<br>Hyper Snap 6<br>IBM ボームパージン Upt 7 V 6<br>IBM ボームパージン Upt 7 V 6 | E     |
| lintein marin 2 rotage marager                                                                                                    |       |
| < 戻る(B) 次へ(N)>                                                                                                    | キャンセル |

14. 下記の画面が表示されます。ここではじめて System ID キーを USB スロットに差込んでく ださい。しばらくした後、ID キーの自動認識及びドライバインストールが完了します。

| ystem ID         | Read System ID f | rom Kev |           |       |   |
|------------------|------------------|---------|-----------|-------|---|
| ey Location      |                  |         |           |       |   |
| 🖡 Use Local Key  |                  |         |           |       |   |
| Network Key Serv | er               |         |           |       | _ |
| Server Address:  | localhost        |         |           |       |   |
|                  |                  |         |           |       |   |
|                  |                  |         |           |       |   |
|                  |                  |         |           |       |   |
|                  |                  | < 戻る(B) | ──次へ(N) > | キャンセル | , |
|                  |                  |         |           |       |   |
| ~                |                  |         |           |       |   |
| 🔃 新しい            | ハードウェブ           | が見つかり   | )ました      |       | × |
|                  |                  |         |           |       |   |

15. キーが認識されましたら、画面の[Read System ID from key]ボタンを押して System ID 番 号を読み込みます。キー番号が正しく表示されていることを確認して[次へ]ボタンをクリック

して次の画面へ進みます。

| Meta Imaging SeriesR 7.7 Installer                                                       | X  |
|------------------------------------------------------------------------------------------|----|
| Hardware Key Confirmation<br>Confirm that a valid hardware key is attached to the system |    |
| System ID<br>Tor<br>Key Location                                                         |    |
| Use Local Key                                                                            |    |
| C Network Key Server                                                                     |    |
| Server Address: localhost                                                                |    |
|                                                                                          |    |
|                                                                                          |    |
|                                                                                          |    |
| < 戻る(B) 次へ(N) > キャン                                                                      | セル |

Molecular Devices Japan KK / Imaging Team (6/8)

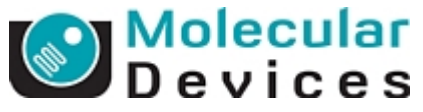

- 16. ユーザー情報及び Registration Code, Authorization code を入力する画面が表示されますの
  - で、ユーザー情報を入力します。

| User Information<br>Enter the requ                 | n and Codes<br>ired user information and codes to proceed with this install |
|----------------------------------------------------|-----------------------------------------------------------------------------|
| Registered Owner In                                | formation                                                                   |
| Name:                                              | MetaMorph                                                                   |
| Affiliation:                                       |                                                                             |
| Codes<br>Registration Code:<br>Authorization Code: |                                                                             |
|                                                    | Using the Internet From a Disk Manually                                     |
| Retrieve Codes:                                    |                                                                             |

- 17. Registration Code 及び Authorization Code を入力します。入力方法は、下記の2通りが選 択できます。
  - a) PC がインターネットに接続されていない場合(通常)

USB メモリーを PC に挿入されていることを確認します。

[From a Disk]ボタンをクリックして USB メモリーから情報を取得します。

b) PC がインターネットに接続している場合

[Using the Internet]ボタンをクリックしてインターネットから情報を取得します。

= > Registration Code, Authorization Code が入力されます。

| User Information<br>Enter the requi | n and Codes<br>red user information and codes to proceed with this install |
|-------------------------------------|----------------------------------------------------------------------------|
| Registered Owner Inf                | brmation                                                                   |
| Name:                               | MetaMorph                                                                  |
| Affiliation:                        |                                                                            |
| Codes<br>Registration Code:         | z4fqy46s-4wb4ce35-704sp4d8-4rbyy1a4-144dbvj6-5dy5                          |
| Authorization Onder                 | SXS-SHKS-BGGR                                                              |
| Automzation Gode.                   |                                                                            |
| Retrieve Codes:                     | Using the Internet From a Disk Manually                                    |
| Retrieve Dodes:<br>Note: Re         | Using the Internet From a Disk Manually                                    |

[次へ]をクリックして次の画面へ進みます。

\*注意

インターネット接続環境下においても Code の自動取得ができない場合がございます。 これはイントラネットのセキュリティレベルが高い接続環境下で起こりやすくなります。 この場合は USB メモリーからコードを取得してください

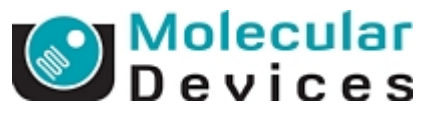

18. 下の画面が表示されますので[Install]ボタンをクリックしてインストールを始めます。

| 4eta Imaging Se                   | eriesR 7.7 Installer                                             |
|-----------------------------------|------------------------------------------------------------------|
| <b>Ready to Pro</b><br>The applic | nceed<br>ation is ready to proceed with the requested operation. |
| License Informa                   | tion                                                             |
| Name:<br>Affiliation:             | MetaMorph                                                        |
| System ID:                        | 101                                                              |
| Destination —                     |                                                                  |
| Folder:                           | E:¥MM¥                                                           |
| Program Group:                    | Meta Imaging Series 7.7                                          |
| -Installation Type                |                                                                  |
| New Installation                  |                                                                  |
|                                   |                                                                  |
|                                   | く戻る(B) Install キャンセル                                             |
|                                   |                                                                  |

19. 下の画面が表示されるとインストールは終了です。[完了]ボタンをクリックして、画面を閉じて下さい。

| Meta Imaging SeriesR 7. | 5 Installer 💦 🔁                                                       | K |
|-------------------------|-----------------------------------------------------------------------|---|
|                         | Installation Complete                                                 |   |
|                         | Thank you for choosing this MDS Analytical Technologies<br>product.   |   |
|                         | For more information about this product, please visit our website at: |   |
| 114                     | Meta Imaging Series Product Information                               |   |
| 7                       | For support information, please visit:                                |   |
|                         | Meta Imaging Series Support                                           | 2 |
|                         | For product updates, please visit:                                    |   |
|                         | Meta Imaging Series Updates                                           |   |
| MetaMorph <sup>°</sup>  |                                                                       |   |
|                         | < 戻る(B) (ディー) キャンセル                                                   |   |

20. インストール終了と同時に下記の画面も表示されますが、[OK]ボタンをクリックして画面を 閉じます。

| 📲 Meta Imaging Series Administrator: Single User Configuration 🛛 🛛 🔀                                                                                               |                                                                               |                                                                       |
|----------------------------------------------------------------------------------------------------|-------------------------------------------------------------------------------|-----------------------------------------------------------------------|
| List of Groups<br>Group Name<br>MetaFluor<br>MetaFluor Offline<br>MetaMorph<br>MetaMorph Offline                                                                   | Hardware Setting File Association<br>Default<br>Offline<br>Default<br>Offline | Select a Group and Press<br>a Button to Customize:<br>Assign Hardware |
| MetaVue<br>MetaXpress                                                                                                    | Default<br>Default                                                            | Clear Settings<br>Edit Defaults                                       |
| Pressing Set File Association will set the default group and the group to<br>be launched when .stk and .tif images are double-clicked in Explorer<br>(marked by *) |                                                                               | Set File Association                                                  |
| Enter Multi-User Mode<br>Set Administrator Password                                                                                                    | Configure Hardware Create Icons                                               | Database Utilities                                                    |

Molecular Devices Japan KK / Imaging Team (8/8)